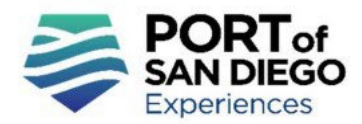

## **Commercial Vending Checking-in/out Instructions**

X Close Form

Location 🕝

Yes

O No

Please provide your location\*

National Ave

NATIONAL

- 1) Go to the Settings of your mobile device and turn "on" the Location Services option.
- 2) Activate the "Allow Location Access While Using the App" option on your mobile device.
- 3) Go to Survey123 field link: https://bit.ly/3FHsOrp, read the disclaimer on the homepage, and agree to the terms and conditions.

- 4) Scroll to locate your assigned Allotted Space on the map. Once you find your assigned Allotted Space, tap on the Allotted Space until it turns blue.
- 5) Tap on the Access Form button.

6) Answer the questions accordingly, then verify your location is accurate on the map, and tap the OK button

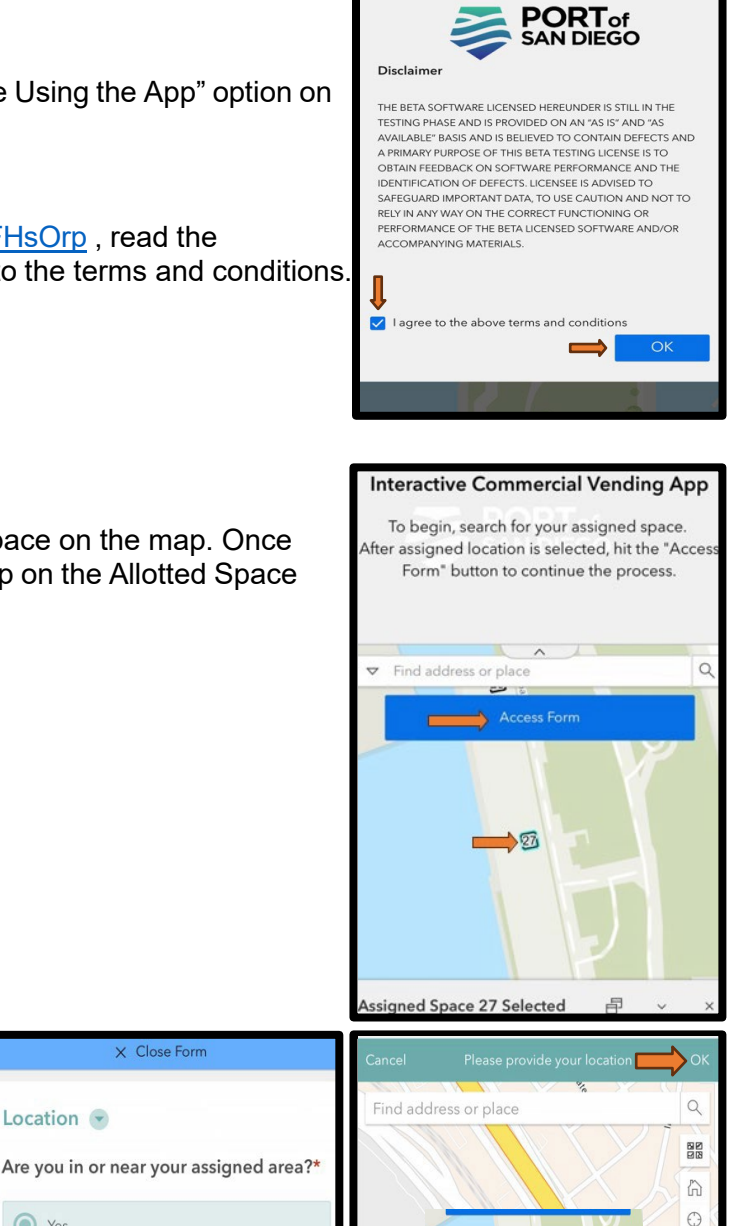

1

27

ri Community Maps Contributors, San Diego U.

Lon: -117.176804

Lat: 32.735077

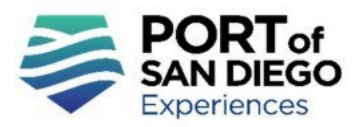

- 7) Enter Access Code
- 8) Make sure you see your assigned Allotted Space number on the screen, then enter your unique Validation Code and tap the Submit button.

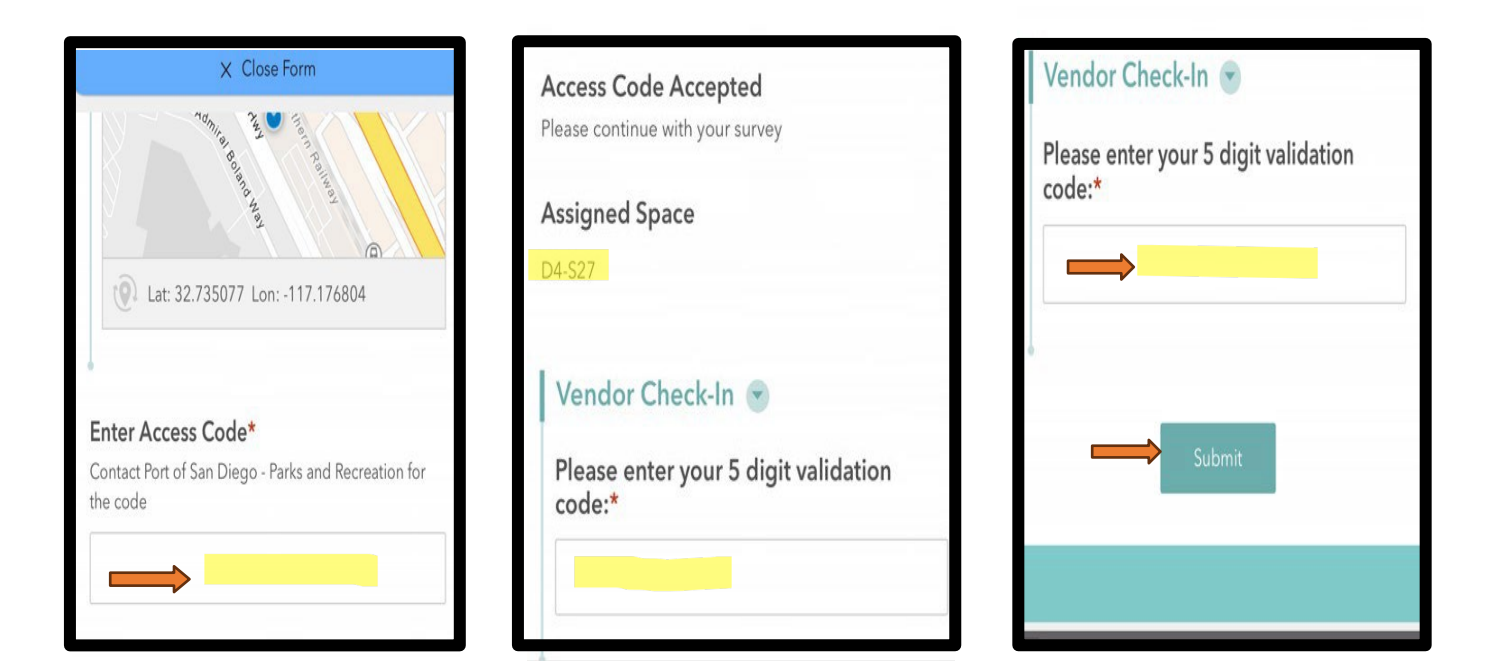

- 9) Next, your contact information will appear on screen.
- If you are" beginning" your workday
  Select "Check-in"
- If you are "completing" your workday
  Select "Check-out"
- Tap the Submit button

## NOTE: It is important that you select the correct Space Status

| × Close Form               |
|----------------------------|
| Name:                      |
| Designated Port Test Site  |
|                            |
| Phone:                     |
| (619) 686-6200             |
|                            |
| Email:                     |
| vending@portofsandiego.org |
|                            |
| Space Status               |
| O Check-Out                |
| O Check-In                 |
| Culturate                  |
| Submit                     |

Effective 1-1-2025

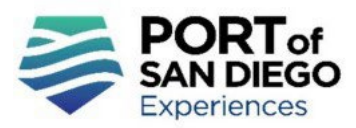

10) You will see the confirmation message below after you have successfully Checked-in/Checkedout. You should also verify you received a confirmation email.

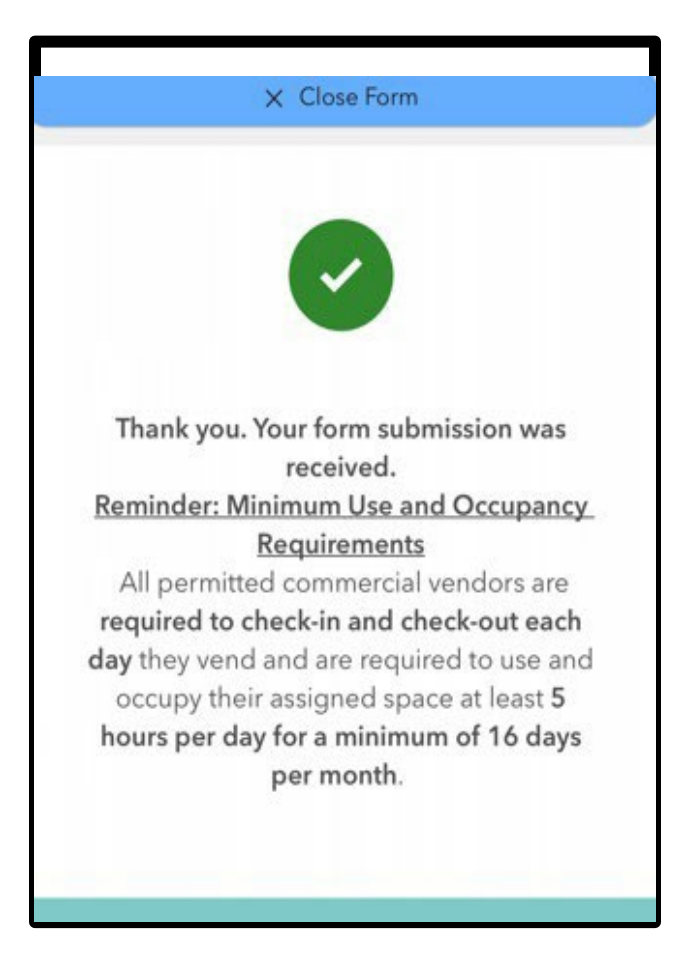

If you have questions or need assistance, contact Parks & Recreation staff at 619.725.6001 or <u>vending@portofsandiego.org</u>. Staff are available Monday-Thursday and every other Friday from 8 a.m. - 5 p.m.